DIPLOMADO DE PROFUNDIZACIÓN CISCO PRUEBA DE HABILIDADES PRÁCTICAS CCNP

ANDRES FELIPE ROCHA VILLALOBOS

UNIVERSIDAD NACIONAL ABIERTA Y A DISTANCIA – UNAD ESCUELA DE CIENCIAS BÁSICAS, TECNOLOGÍA E INGENIERÍA – ECBTI INGENIERÍA TELECOMUNICACIONES VALLEDUPAR

2023

DIPLOMADO DE PROFUNDIZACIÓN CISCO PRUEBA DE HABILIDADES PRÁCTICA CCNP

ANDRES FELIPE ROCHA VILLALOBOS

Diplomado de opción de grado presentado para optar el Título de INGENIERO DE TELECOMUNICACIONES

> Presentado a: Tutor. GERARDO GRANADO ACUÑA

UNIVERSIDAD NACIONAL ABIERTA Y A DISTANCIA - UNAD ESCUELA DE CIENCIAS BÁSICAS, TECNOLOGÍA E INGENIERÍA – ECBTI INGENIERÍA TELECOMUNICACIONES VALLEDUPAR 2023

NOTA DE ACEPTACIÓN

Firma del Presidente del Jurado

\_\_\_\_\_

Firma del Jurado

Firma del Jurado

VALLEDUPAR, 10 de mayo de 2023

### AGRADECIMIENTOS

A mis padres principalmente agradezco que siempre me han brindado su apoyo incondicional para que yo pueda cumplir todos mis sueños y metas personales. También son los que me han brindado todo el apoyo emocional para nunca desistir de mi proceso académico.

# CONTENIDO

| AGRADECIMIENTOS  | 4  |
|------------------|----|
| CONTENIDO        | 5  |
| LISTA DE TABLAS  | 6  |
| LISTA DE FIGURAS | 7  |
| GLOSARIO         | 8  |
| RESUMEN          | 9  |
| ABSTRACT         | 10 |
| INTRODUCCIÓN     | 11 |
| DESARROLLO       | 12 |
| Escenario 1      | 12 |
| Escenario 2.     | 29 |
| CONCLUSIONES     | 47 |
| BIBLIOGRAFÍA     | 48 |
|                  |    |

# LISTA DE TABLAS

| Tabla 1. Direccionamiento de red | 13 |
|----------------------------------|----|
|----------------------------------|----|

# LISTA DE FIGURAS

| Figura 1. Escenario 1                                                          | .12 |
|--------------------------------------------------------------------------------|-----|
| Figura 2. Aplicando código R1Figura 3. Escenario 1                             | 12  |
| Figura 4. Simulación de escenario 1                                            | 12  |
| Figura 5. Aplicando código R1                                                  | 14  |
| Figura 6. Aplicando código R2                                                  | 15  |
| Figura 7. Aplicando código R3                                                  | 16  |
| Figura 8. Aplicando código D1                                                  | 17  |
| Figura 9. Aplicando código D2                                                  | 18  |
| Figura 10. Aplicando código A1                                                 | 19  |
| Figura 11. Guardar configuraciones                                             | .20 |
| Figura 12. Aplicando código PC1                                                | .20 |
| Figura 13. Aplcando código PC2                                                 | .21 |
| Figura 14. Aplicación código PC3                                               | 21  |
| Figura 15. Aplicando código PC4                                                | 22  |
| Figura 16. Configuración VRF                                                   | 22  |
| Figura 17. Conexión ok                                                         | 28  |
| Figura 18. Aplicando código R1                                                 | 31  |
| Figura 19. Aplicando código R2                                                 | 34  |
| Figura 20. Aplicando código R3                                                 | 36  |
| Figura 21. Conexión ok                                                         | 37  |
| Figura 22. Desactivación puerto D1                                             | 38  |
| Figura 23. Desactivación puerto D2                                             | 39  |
| Figura 24. Desactivación puerto A1                                             | .40 |
| Figura 25. Configuración troncal D1                                            | 41  |
| Figura 28. Conexión PC1- PC2Figura 29. Configuración troncal D2                | 41  |
| Figura 31. Conexión PC3-PC4Figura 32. Conexión PC1- PC2                        | 42  |
| Figura 34. Conexión PC3-PC4                                                    | 42  |
| Figura 37. Configuración seguridad R2Figura 38. Configuración seguridad R1     | 43  |
| Figura 40. Configuración seguridad R3Figura 41. Configuración seguridad R2     | 44  |
| Figura 43. Configuración seguridad D1Figura 44. Configuración seguridad R3     | 44  |
| Figura 46. Configuración seguridad D2Figura 47. Configuración seguridad D1     | 45  |
| Figura 49. Configuración de seguridad A1 Figura 50. Configuración seguridad D2 | 245 |
| Figura 52. Configuración de seguridad A1                                       | .46 |
|                                                                                |     |

## GLOSARIO

VPN (red privada virtual): una red privada que abarca una red pública como Internet. Las VPN se utilizan para conectar de forma segura redes remotas o usuarios individuales a una red corporativa. La información transmitida a través de una VPN se cifra para garantizar la privacidad y la seguridad de los datos.

LAN: La abreviatura de "Red de área local" en inglés, es una red de red de área local que puede realizar la conexión entre dispositivos electrónicos en un área geográfica limitada, como una oficina o un edificio.

STP (Protocolo de árbol de expansión): un protocolo de red utilizado para evitar bucles en redes conmutadas. STP permite que los conmutadores elijan la ruta más corta y mejor para la transmisión de datos, evitando la creación de bucles que pueden provocar congestión y pérdida de paquetes.

OSPF (Open Shortest Path First): La ruta más corta y confiable entre dos nodos se determina utilizando el protocolo de enrutamiento dinámico OSPF (Open Shortest Path First) en redes IP. Un protocolo de enrutamiento de estado de enlace llamado OSPF elige la mejor ruta en función de los costos del enlace.

ROUTER: Un dispositivo de red que conecta diferentes redes y dirige el tráfico de datos entre ellas. El enrutador determina la ruta que deben tomar los paquetes de datos en la red utilizando los protocolos de enrutamiento apropiados.

#### RESUMEN

La revolución de las nuevas tecnologías de la información y la comunicación a nivel mundial están generando un constante cambio en la perspectiva de la economía global, haciéndola cada día más competitivas, exigentes y con la necesidad de optimizar cada uno de los procesos que se realicen en empresas, instituciones educativas, centros de salud, etcétera. Por lo mencionado anteriormente las telecomunicaciones, la electrónica y los sistemas juegan un papel muy importante en el crecimiento y desarrollo de los diferentes sectores económicos del mundo.

El desarrollo de las actividades para el Diplomado de profundización de Cisco CCNP permite interiorizar e involucrarnos a profundidad en los diferentes temas en configuración de tecnologías y redes de conmutación, a través de la teoría y la práctica, consiguiendo obtener habilidades en configuración de redes a nivel LAN/WAN y enrutamiento por medio de diferentes escenarios propuestos en cada actividad, posteriormente llevando a la realidad por medio de los software de simulación y emulación como GNS3, Packet Tracert, plataforma CISCO entre otros.

Palabras clave: CISCO, CCNP, Conmutación, Enrutamiento, Redes, Electrónica.

### ABSTRACT

The revolution of the new information and communication technologies worldwide are generating a constant change in the perspective of the global economy, making it increasingly competitive, demanding and with the need to optimize each of the processes that are carried out in companies, educational institutions, health centers, etc. Due to the aforementioned, telecommunications, electronics and systems play a very important role in the growth and development of the different economic sectors of the world.

The development of the activities for the Cisco CCNP Deepening Diploma allows us to internalize and get deeply involved in the different topics in the configuration of technologies and switching networks, through theory and practice, obtaining skills in network configuration at a level LAN/WAN and routing through different scenarios proposed in each activity, later brought to reality through simulation and emulation software such as GNS3, Packet Tracert, CISCO platform among others.

Keywords: CISCO, CCNP, Switching, Routing, Networks, Electronics.

### INTRODUCCIÓN

En el documento final del diplomado de profundización CCNP evidenciaremos a través de un documento completo, el desarrollo de la practica propuesta por él curso, aplicando cada uno de los conceptos adquiridos en el proceso de aprendizaje, aplicando tecnologías de Virtual Routing and Forwarding (VRF) y la implementación de VLAN y la configuración de protocolos de enrutamiento avanzados. Los conocimientos en las tecnologías de la información y la comunicación en la actualidad son de suma importancia en la cotidianidad, ya que son herramientas fundamentales en la optimización de procesos que nos encontramos con distintos medios de comunicación tecnológicos, por ejemplo, en el hogar nos encontramos con los routers, los smartv, electrodomésticos digitales, entre otros

En el desarrollo de este documento encontraremos dos escenarios que corresponden a cada una de las etapas del proceso de aprendizaje del diplomado. En la primera parte se configurará la topología de red propuesta por el curso incluyendo los elementos de routers y switch con ajustes básicos. Además d debemos hacer pin entre los elementos R1 a R3 en cada VRF, con el fin de evidenciar un óptimo desarrollo de la actividad.

Como segundo escenario, nos encontraremos con una configuración de switches que pueda soportar la conectividad de todos los elementos que incluyen la topología diseñada, con una descripción y un modelo de referencia que nos permita explicar cada una de las comunicaciones establecidas en los switches. Además, En esta parte configuraremos la seguridad del proyecto, las vulnerabilidades y el control de amenazas, A través de la habilitación de un usuario admin y una contraseña asociada al nombre del autor.

## DESARROLLO

#### Escenario 1

construir la red y configurar los ajustes básicos de cada dispositivo y el direccionamiento de las interfaces.

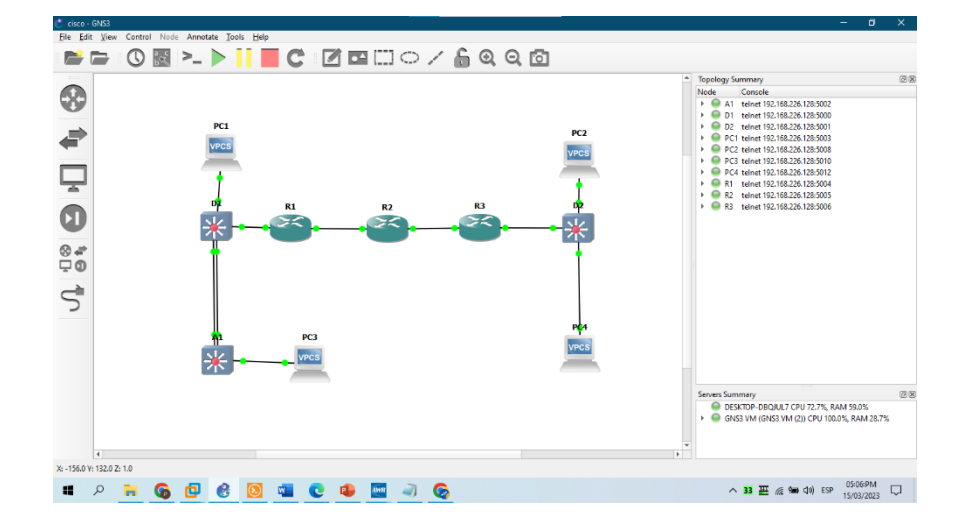

Figura 1. Escenario 1

Figura 4. Simulación de escenario 1

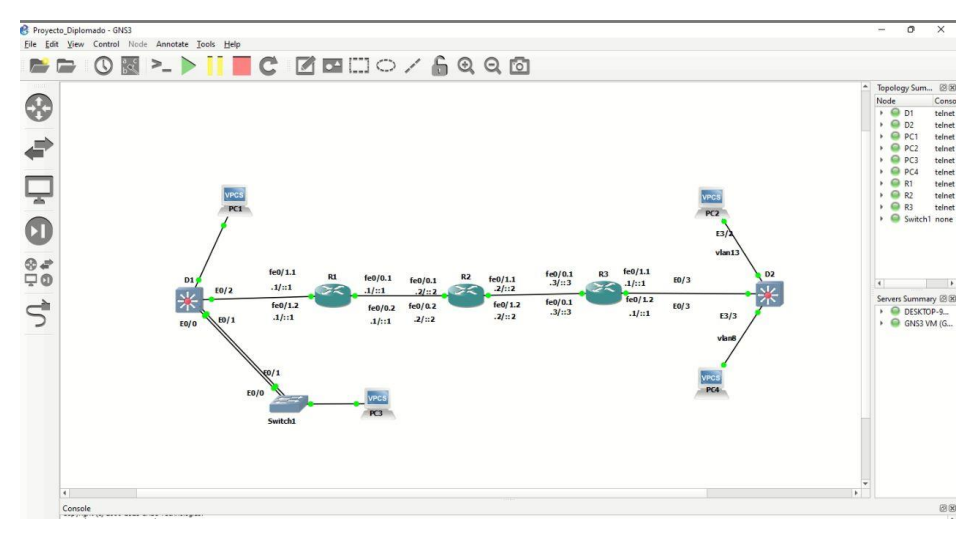

| Device | Interface | IPv4 Address   | IPv6 Address                 | IPv6 Link-Local |
|--------|-----------|----------------|------------------------------|-----------------|
|        | E1/0.1    | 10.0.12.1/24   | 2001:db8:acad:12::1/64       | fe80::1:1       |
| D4     | E1/0.2    | 10.0.12.1/24   | 2001:db8:acad:12::1/64       | fe80::1:2       |
| R1     | E1/1.1    | 10.0.113.1/24  | 2001:db8:acad:113::1/64      | fe80::1:3       |
|        | E1/1.2    | 10.0.108.1/24  | 2001:db8:acad:108::1/64      | fe80::1:4       |
|        | E1/0.1    | 10.0.12.1/24   | 2001:db8:acad:12::2/64       | fe80::2:1       |
| 50     | E1/0.2    | 10.0.12.1/24   | 2001:db8:acad:12::2/64       | fe80::2:2       |
| R2     | E1/1.1    | 10.0.23.1/24   | 2001:db8:acad:23::2/64       | fe80::2:3       |
|        | E1/1.2    | 10.0.23.1/24   | 2001:db8:acad:23::2/64       | fe80::2:4       |
|        | E1/0.1    | 10.0.23.5/24   | 2001:db8:acad:23::3/64       | fe80::3:1       |
| 50     | E1/0.2    | 10.0.23.5/24   | 2001:db8:acad:23::3/64       | fe80::3:2       |
| R3     | E1/1.1    | 10.0.213.5/24  | 2001:db8:acad:213::1/64      | fe80::3:3       |
|        | E1/1.2    | 10.0.208.5/24  | 2001:db8:acad:208::1/64      | fe80::3:4       |
| PC1    | NIC       | 10.0.113.15/24 | 2001:db8:acad:113::50/6<br>4 | EUI-64          |
| PC2    | NIC       | 10.0.213.15/24 | 2001:db8:acad:213::50/6<br>4 | EUI-64          |
| PC3    | NIC       | 10.0.108.15/24 | 2001:db8:acad:108::50/6<br>4 | EUI-64          |
| PC4    | NIC       | 10.0.208.15/24 | 2001:db8:acad:208::50/6<br>4 | EUI-64          |

Tabla 1. Direccionamiento de red

De acuerdo con mi documento de

identidad1067815515

- x = 5
- y = 1

z = 5

## Configuración básica de los dispositivos

Se ingresa al modo de configuración de cada dispositivo y aplica las configuraciones básicas, por lo tanto, en cada uno se utiliza los siguientes códigos.

## ROUTER 1

- R1# configure terminal
- R1( config )# hostname R1
- R1( config )# ipv6 unicast routing
- R1( config )#no ip domain lookup
- R1( config )# line con 0
- R1(config line )#exec timeout 0 0
- R1(config line )# logging synchronous
- R1(config line)# exit

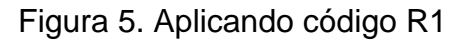

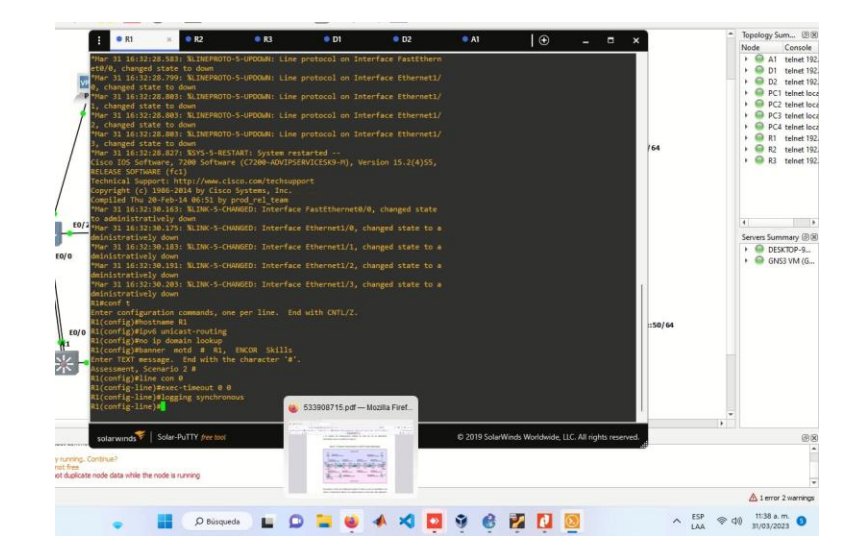

ROUTER 2 R2# configure terminal R2( config )# hostname R2 R2( config )# ipv6 unicast - routing R2( config )#no ip domain lookup R2( config )# line con 0 R2(config - line )# exec - timeout 0 0 R2(config - line )# logging synchronous

R2(config - line )# exit

# Figura 6. Aplicando código R2

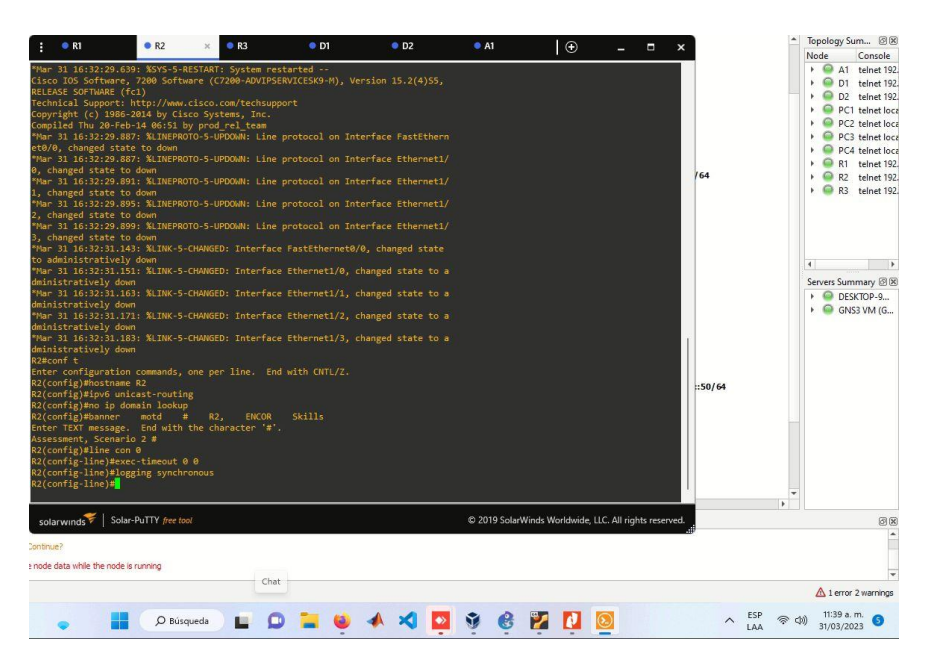

## **ROUTER 3**

R3# configure terminal

R3( config )# hostname R3

R3( config )# ipv6 unicast - routing

R3( config )#no ip domain lookup

R3( config )# line con 0

R3(config - line )#exec - timeout 0 0

R3(config - line )# logging synchronous

ENCOR Skills e character '#'

Solar-PuTTY

node data while the node is running

R3(config - line )# exit

• R1

R3( config )#

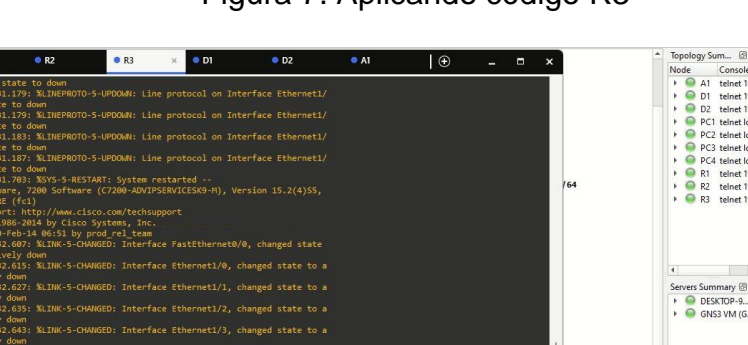

© 2019 S

🚦 🔎 Búsqueda 🖬 🗊 🐂 🧕 🖉 🔌 💭 🔯 🚱 🚺 🔯

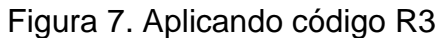

50/64

### SWITCH D1

D1# configure terminal D1( config )# hostname D1 D1( config )#ip routing D1( config )# ipv6 unicast - routing D1( config )# no ip domain lookup D1( config )# line con 0 D1(config - line )#exec - timeout 0 0 D1(config - line )# logging synchronous D1(config - line )# logging synchronous D1(config - line )# exit D1( config )# vlan 8 D1(config - vlan )# **name** General - Users D1(config - vlan )# exit

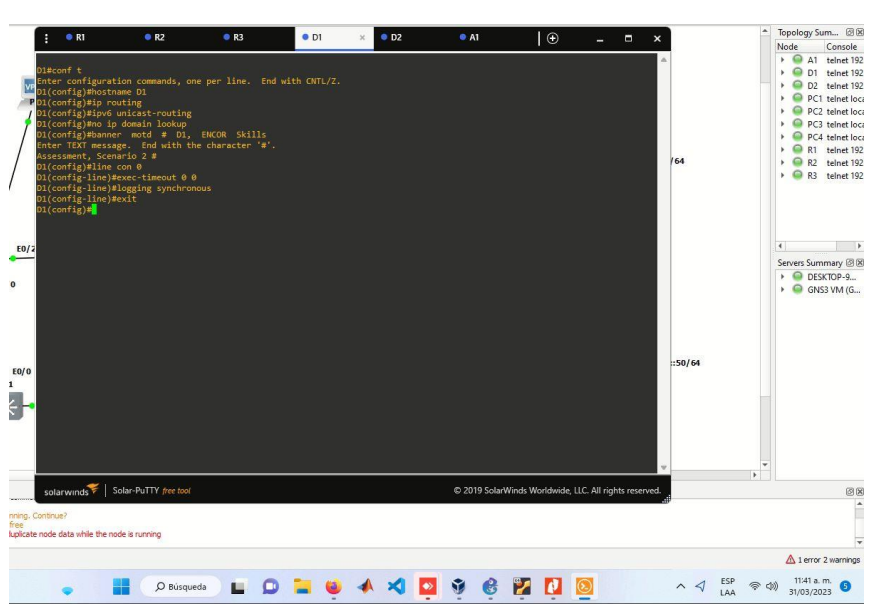

Figura 8. Aplicando código D1

### SWITCH D2

D2# configure terminal

- D2( config )# hostname D2
- D2( config )#ip routing

- D2( config )# ipv6 unicast routing
- D2( config )#no ip domain lookup
- D2( config )# line con 0
- D2(config line )#exec timeout 0 0
- D2(config line )# logging synchronous
- D2(config line )# exit
- D2( config )# vlan 8
- D2(config vlan )# name General Users
- D2(config vlan)# exit
- D2( config )# vlan 13
- D2(config vlan )# name Special Users
- D2(config vlan)# exit
- D2( config )#

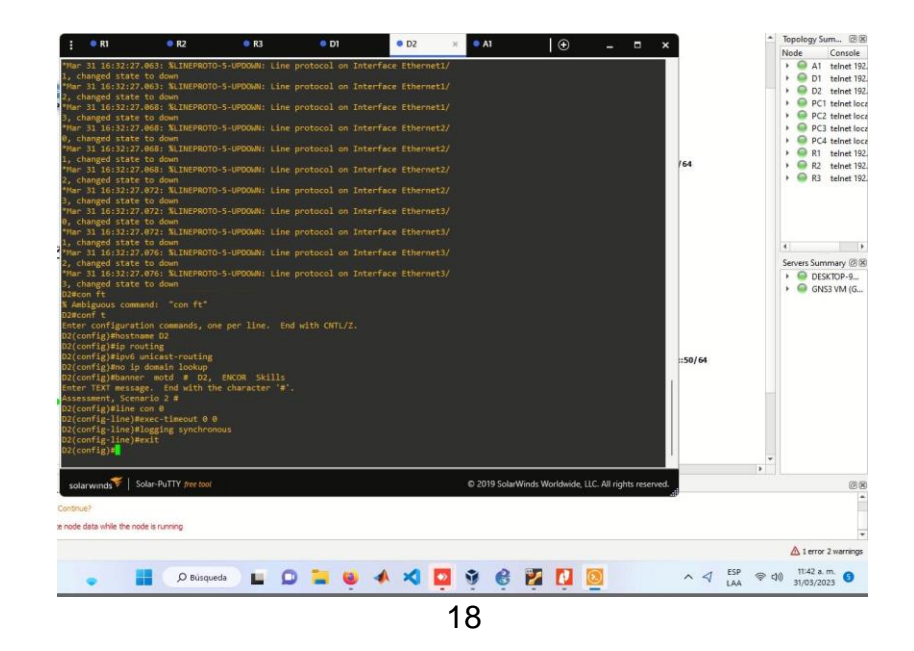

Figura 9. Aplicando código D2

# SWITCH A1

A1# configure terminal

- A1( config )# hostname A1
- A1( config )# ipv6 unicast routing
- A1( config )#no ip domain lookup
- A1( config )# line con 0
- A1(config line)#exec timeout 0 0
- A1(config line )# logging synchronous
- A1(config line)# exit
- A1( config )# vlan 8
- A1(config vlan )# name General Users
- A1(config vlan)# exit
- A1( config )#

### exit

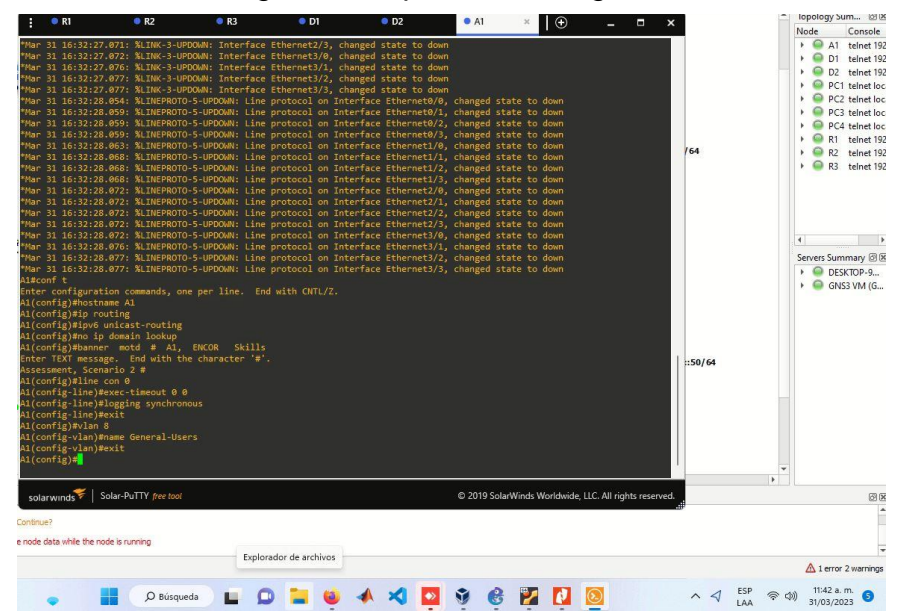

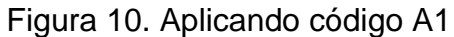

Procedemos a guardar todas las configuraciones de los dispositivos

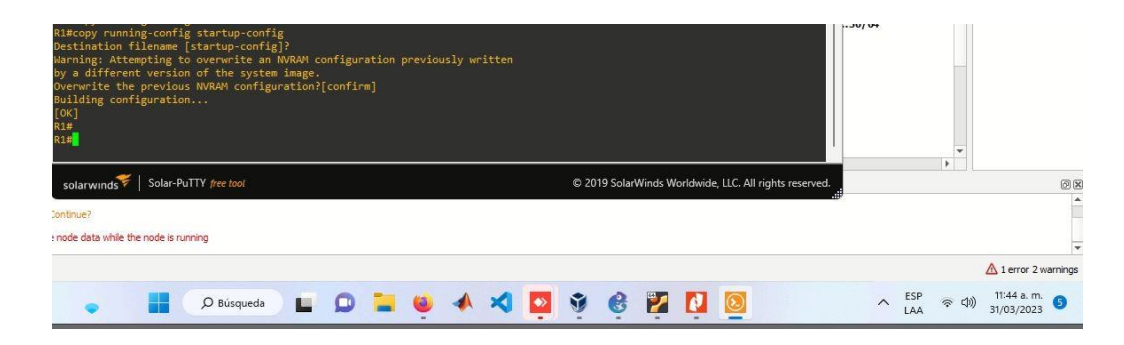

Figura 11. Guardar configuraciones

Configuración de los PC1, PC2, PC3 y PC4 según la tabla de direccionamiento PC1 : ip 10.0.113.97 10.0.113.1

PC1 : ip 2001:DB8:ACAD:113::50/64

|             |                                                                                                    |         | ×     | ØX                                   |
|-------------|----------------------------------------------------------------------------------------------------|---------|-------|--------------------------------------|
|             | Welcome to Virtual PC Simulator, version 0.6.2<br>Dedicated to Daling.<br>Build time: Apr 10 2019 02:42:20<br>Copyright (c) 2007-2014, Paul Meng (mirnshiĝgmail.com)<br>All rights reserved.                           |         |       | 5019<br>5001<br>5005                 |
|             | VPCS is free software, distributed under the terms of the "BSD" licence.<br>Source code and license can be found at vpcs.sf.net.<br>For more information, please visit wiki.freecode.com.cn.<br>Press '2' to get helo. |         |       | 5000<br>5002<br>5003                 |
|             | Executing the startup file                                                                                                    |         |       | 3003                                 |
| /0.<br>::1  | PC1> ip 10.0.113.55 255.255.255.0<br>Checking for uplicate address<br>PC1 : 10.0.113.55 255.255.255.0                                                                                                    |         |       | ସହ                                   |
| D/0<br>/::: | <pre>c() jp 10.0.113.55 255.255.255.01.0.0.113.1<br/>Checking for duplicate address<br/>c() : 10.0.113.55 255.255.255.0 gateway 10.0.113.1</pre>                                                                       |         |       | 0.0%, RAM 64.4%<br>100.0%, RAM 35.5% |
|             | PCl) ip 2001:db8:acad:113::50/64 2001:db8:acad:113::1<br>PCl : 2001:db8:acad:113::50/64                                                                                                    |         |       |                                      |
|             | PC1> show                                                                                                    |         |       |                                      |
| 24<br>id: 1 | NAME 17/WGK GATEMAY MAC LPORT HHDST:FORT<br>PC1 10:0.113.55/24 10:0.113.1<br>fe80::250:79ff:fe65:6801/64<br>2001:1008:cad:113:75/64                                                                                    |         |       |                                      |
|             | PC1>                                                                                                    |         |       |                                      |
|             |                                                                                                    |         | v     |                                      |
|             | solarwinds 🌮   Solar-PuTTY free tool © 2019 SolarWinds Worldwide, LLC. All right                                                                                                    | ts rese | rved. | G X                                  |
| a rui       | nning                                                                                                    |         |       |                                      |
|             |                                                                                                    |         |       | -                                    |
|             |                                                                                                    |         |       | 1 error 3 warnings                   |
| (           | O Bisqueda 🔲 💭 🐂 🍯 📣 🌂 🔯 🦉 🥵 🕎 🚺 🧕 🔨 🧍                                                                                                    | ip 4    | (中)   | 1:51 p. m.<br>31/03/2023             |
|             | 20                                                                                                    |         |       |                                      |

# PC2 : ip 10.0.213.97 10.0.213.1 PC2 ip 2001:DB8:ACAD:213::50/64

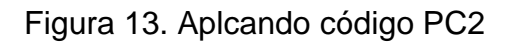

| NAME<br>PC2 | IP/MASK<br>10.0.213.55/24<br>fe80::250:79ff:fee<br>2001:db8:acad:213: | GATEWAY<br>10.0.213.1<br>66:6803/64<br>:50/64 | MAC<br>00:50:79:66:68:03 | LPORT<br>10007 | RHOST:PORT<br>127.0.0.1:1 | 8008        |             |                |                    |   |               |                          |
|-------------|-----------------------------------------------------------------------|-----------------------------------------------|--------------------------|----------------|---------------------------|-------------|-------------|----------------|--------------------|---|---------------|--------------------------|
| PC2>        | l                                                                     |                                               |                          |                |                           |             |             |                |                    |   |               |                          |
|             |                                                                       |                                               |                          |                |                           |             |             |                |                    | , |               |                          |
| solar       | winds ኛ   Solar-PuTTY                                                 | free tool                                     |                          |                |                           | © 2019 Sola | Winds World | dwide, LLC. Al | l rights reserved. | P |               | ▲ 1 error 3 warnings     |
|             |                                                                       | O Búsqueda                                    |                          |                | A 🗙                       | N           | 6           | 2 🖸            | 0                  |   | <b>令 (1))</b> | 2:19 p. m.<br>31/03/2023 |

# PC3:ip:10.0.108.97 10.0.108.1

PC3: ip2001:DB8:ACAD:108::50/64

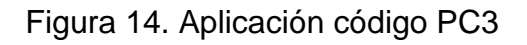

| NAME<br>PC3 | IP/MASK<br>10.0.108.55/24<br>fe80::250:79ff:f<br>2001:db8:acad:10 | GATEWAY<br>10.0.108.1<br>e66:6802/64<br>8::50/64 | MAC<br>00:50:79:66:68:0 | LPORT<br>2 10009 | RHOST:PORT<br>127.0.0.1:1 | 0010      |                 |                            |      |            |        |                          |
|-------------|-------------------------------------------------------------------|--------------------------------------------------|-------------------------|------------------|---------------------------|-----------|-----------------|----------------------------|------|------------|--------|--------------------------|
| PC3>        |                                                                   |                                                  |                         |                  |                           |           |                 |                            |      |            |        |                          |
|             | <b>*</b> 1                                                        |                                                  |                         |                  |                           |           |                 |                            | Ŧ    |            |        | 0                        |
| solar       | winds / Solar-Pull                                                | IY free tool                                     |                         |                  |                           | © 2019 So | larWinds Worldw | ide, LLC. All rights resen | red. |            |        |                          |
| ined        |                                                                   |                                                  |                         |                  |                           |           |                 |                            |      |            |        | -                        |
|             |                                                                   |                                                  |                         |                  |                           |           |                 |                            |      |            |        | ▲ 1 error 3 warnings     |
|             | D Búsqu                                                           | ieda 📕 🔎                                         | 늘 🧕 🔺                   | 1                | 9                         | 3         |                 |                            | ^    | ESP<br>LAA | 奈 (J)) | 2:22 p. m.<br>31/03/2023 |

PC4:ip 10.0.208.97 10.0.208.1

## PC4:ip 2001:DB8:ACAD:208::50/64

| PC4> s           |                                                                         |                                            |                |            |                |                      |               |            |             |                   |           |            |         |                          |         |
|------------------|-------------------------------------------------------------------------|--------------------------------------------|----------------|------------|----------------|----------------------|---------------|------------|-------------|-------------------|-----------|------------|---------|--------------------------|---------|
| NAME<br>PC4      | IP/MASK<br>10.0.208.55/24<br>fe80::250:79ff:fe66<br>2001:db8:acad:208:: | GATEWAY<br>10.0.208.1<br>:6800/64<br>50/64 | MAC<br>00:50:7 | 9:66:68:00 | LPORT<br>10011 | RHOST:PO<br>127.0.0. | RT<br>1:10012 |            |             |                   |           |            |         |                          |         |
| PC4>             |                                                                         |                                            |                |            |                |                      |               |            |             |                   |           |            |         |                          |         |
|                  |                                                                         |                                            |                |            |                |                      |               |            |             |                   |           |            |         |                          |         |
|                  |                                                                         |                                            |                |            |                |                      |               |            |             |                   | ~         |            |         |                          | ØX      |
| solar            | winds 🌾   Solar-PuTTY 🎓                                                 | ee tool                                    |                |            |                |                      | © 2019        | SolarWinds | s Worldwide | , LLC. All rights | reserved. |            |         |                          | *       |
| while the<br>ned | node is running                                                         |                                            |                |            |                |                      |               |            |             |                   |           |            |         |                          | •       |
|                  |                                                                         |                                            |                |            |                |                      |               |            |             |                   |           |            |         | 1 error 3 w              | arnings |
|                  | D Búsqueda                                                              |                                            | 📒 🧕            | * *        | ۹ 📮            | Ŷ                    | <u>e</u>      |            |             |                   | ^         | ESP<br>LAA | 令<br>句》 | 2:23 p. m.<br>31/03/2023 | 8       |

Figura 15. Aplicando código PC4

# Configuración VRF

# Figura 16. Configuración VRF

| R1(config)#<br>R1(config-v<br>R1(config-v<br>R1(config-v<br>R1(config-v<br>R1(config-v | vrf defin<br>rf)#addre<br>rf-af)#ex<br>rf)#addre<br>rf-af)#ex<br>rf)# | ition special-us<br>ss-family ipv4<br>it<br>ss-family ipv6<br>it | iers |   |   |   |   |   |      |          |         |           |             |            |        |   |            |        |                         |          |
|----------------------------------------------------------------------------------------|-----------------------------------------------------------------------|------------------------------------------------------------------|------|---|---|---|---|---|------|----------|---------|-----------|-------------|------------|--------|---|------------|--------|-------------------------|----------|
| solarwinds<br>Continue?<br>E node data while<br>can be opened                          | F   Solar-I                                                           | PuTTY free tool                                                  |      |   |   |   |   |   | © 20 | 19 Solar | Winds W | /orldwide | e, LLC. All | rights res | erved. |   |            |        |                         | Ø X<br>* |
|                                                                                        |                                                                       |                                                                  |      |   |   |   |   |   |      |          |         |           |             |            |        |   |            |        | 1 error 3               | warnings |
| •                                                                                      |                                                                       | D Búsqueda                                                       |      | D | ۹ | - | × | • | Ŷ    | 6        | 2       |           |             |            |        | ^ | ESP<br>LAA | 令 (1)) | 2:40 p. m<br>31/03/2023 | 0        |

En R1, R2, y R3 se configura IPv4 y IPv6 en cada VRF, como se realiza en los siguientes códigos.

R1# configure terminal

- R1( config )# ipv6 unicast-routing
- R1( config )#vrf definition General-Users

- R1(config -vrf)# address-family ipv4
- R1(config -vrf -af)# address-family ipv6
- R1(config -vrf -af)# exit
- R1(config -vrf)# exit
- R1( config )#vrf definition Special-Users
- R1(config -vrf)# address-family ipv4
- R1(config -vrf -af)# address-family ipv6
- R1(config -vrf -af)# exit
- R1(config -vrf)# exit
- R1( config )#int e1 /1.1
- R1(config subif)# encapsulation dot1q 13
- R1(config subif )#vrf forwarding Special-Users
- R1(config subif )#ip address 10.0.113.6 255.255.255.0
- R1(config subif )# ipv6 address 2001:db8:acad:113::1/64
- R1(config subif)# ipv6 address fe80::1:3 link-local
- R1(config subif)#no shutdown
- R1(config subif)# exit
- R1(config -if)# exit
- R1( config )#int e1 /1.2
- R1(config subif)# encapsulation dot1q 8
- R1(config subif )#vrf forwarding General Users
- R1(config subif )#ip address 10.0.108.6 255.255.255.0
- R1(config subif )# ipv6 address 2001:db8:acad:108::1/64
- R1(config subif)# ipv6 address fe80::1:4 link-local
- R1(config subif)#no shutdown
- R1(config subif)# exit
- R1( config )#int e1 /0.1
- R1(config subif)# encapsulation dot1q 13

- R1(config subif )#vrf forwarding Special-Users
- R1(config subif )#ip address 10.0.12.6 255.255.255.0
- R1(config subif)# ipv6 address 2001:db8:acad:12::1/64
- R1(config subif )# ipv6 address fe80::1:1 link-local R1(config subif )#no shutdown
- R1(config subif)# exit
- R1( config )#int e1 /0.2
- R1(config subif)# encapsulation dot1q 8
- R1(config subif )#vrf forwarding General-Users
- R1(config subif )#ip address 10.0.12.6 255.255.255.0
- R1(config subif)# ipv6 address 2001:db8:acad:12::1/64
- R1(config subif)# ipv6 address fe80::1:2 link-local
- R1(config subif)#no shutdown
- R1(config subif)# exit
- R1( config )# exit

R2# configure terminal

R2( config )# ipv6 unicast-routing

R2( config )#vrf definition General-Users

R2(config -vrf)# address-family ipv4

R2(config -vrf -af)# address-family ipv6

- R2(config -vrf -af)# exit
- R2(config -vrf)# exit
- R2( config )#vrf definition Specia-Users
- R2(config -vrf)# address-family ipv4

R2(config -vrf -af)# address-family ipv6

R2(config -vrf -af)# exit

R2(config -vrf)# exit

R2( config )#int e1/0.1

- R2(config subif )# encapsulation dot1q 13
- R2(config subif )#vrf forwarding Special-Users
- R2(config subif )#ip address 10.0.12.4 255.255.255.0
- R2(config subif )# ipv6 address 2001:db8:acad:12::2/64
- R2(config subif )# ipv6 address fe80::2:1 link-local
- R2(config subif )#no shutdown
- R2(config subif )# exit
- R2( config )#int e1 /0.2
- R2(config subif)# encapsulation dot1q 8
- R2(config subif )#vrf forwarding General-Users
- R2(config subif )#ip address 10.0.12.4 255.255.255.0
- R2(config subif )# ipv6 address 2001:db8:acad:12::2/64
- R2(config subif )# ipv6 address fe80::2:2 link-local
- R2(config subif )#no shutdown
- R2(config subif )# exit
- R2( config )# exit
- R2#
- R2# configure terminal
- R2( config )# interface e1/1.1
- R2(config subif )# encapsulation dot1q 13
- R2(config subif )#vrf forwarding Special-Users
- R2(config subif)#ip address 10.0.23.4 255.255.255.0
- R2(config subif)# ipv6 address 2001:db8:acad:23::2/64
- R2(config subif )# ipv6 address fe80::2:3 link-local
- R2(config subif )#no shutdown
- R2(config subif )# exit
- R2( config )# interface e1/1.2
- R2(config subif)# encapsulation dot1q 8

R2(config - subif )#vrf forwarding General-Users R2(config - subif )#ip address 10.0.23.4 255.255.255.0 R2(config - subif )# ipv6 address 2001:db8:acad:23::2/64 R2(config - subif )# ipv6 address fe80::2:4 link-local R2(config - subif )#no shutdown R2(config - subif )# exit R2( config )# exit R2( a generation of the second of the second

R3# configure terminal

R3( config )# ipv6 unicast-routing

R3( config )#vrf definition General-Users

R3(config -vrf)# address-family ipv4

R3(config -vrf -af)# address-family ipv6

R3(config -vrf -af)# exit

R3(config -vrf)# exit

R3( config )#vrf definition Special-Users

R3(config -vrf)# address-family ipv4

R3(config -vrf -af)# address-family ipv6

R3(config -vrf -af)# exit

R3(config -vrf)# exit

R3( config )# interface e1/0.1

R3(config - subif)# encapsulation dot1q 13

R3(config - subif )#vrf forwarding Special-Users

R3(config - subif)#ip address 10.0.23.3 255.255.255.0

R3(config - subif)# ipv6 address 2001:db8:acad:23::3/64

R3(config - subif )# ipv6 address fe80 ::3:1 link-local

- R3(config subif )#no shutdown
- R3(config subif )# exit
- R3( config )# interface e1/0.2
- R3(config subif )# encapsulation dot1q 8
- R3(config subif )#vrf forwarding General-Users
- R3(config subif )#ip address 10.0.23.3 255.255.255.0
- R3(config subif )# ipv6 address 2001:db8:acad:23::3/64
- R3(config subif )# ipv6 address fe80::3:2 link-local
- R3(config subif )#no shutdown
- R3(config subif )# exit
- R3( config )# interface e1/1.1
- R3(config subif )# encapsulation dot1q 13
- R3(config subif )#vrf forwarding Special-Users
- R3(config subif )#ip address 10.0.213.3 255.255.255.0
- R3(config subif )# ipv6 address 2001:db8:acad:213::1/64
- R3(config subif )# ipv6 addres fe80::3:3 link-local
- R3(config subif )#no shutdown
- R3(config subif)# exit
- R3( config )# interface e1/1.2
- R3(config subif)# encapsulation dot1q 8
- R3(config subif )#vrf forwarding General-Users
- R3(config subif )#ip address 10.0.208.3 255.255.255.0
- R3(config subif )# ipv6 address 2001:db8:acad:208::1/64
- R3(config subif )# ipv6 address fe80::3:4 link-local
- R3(config subif )#no shutdown
- R3(config subif)# exit
- R3( config )# exit

Figura 17. Conexión ok

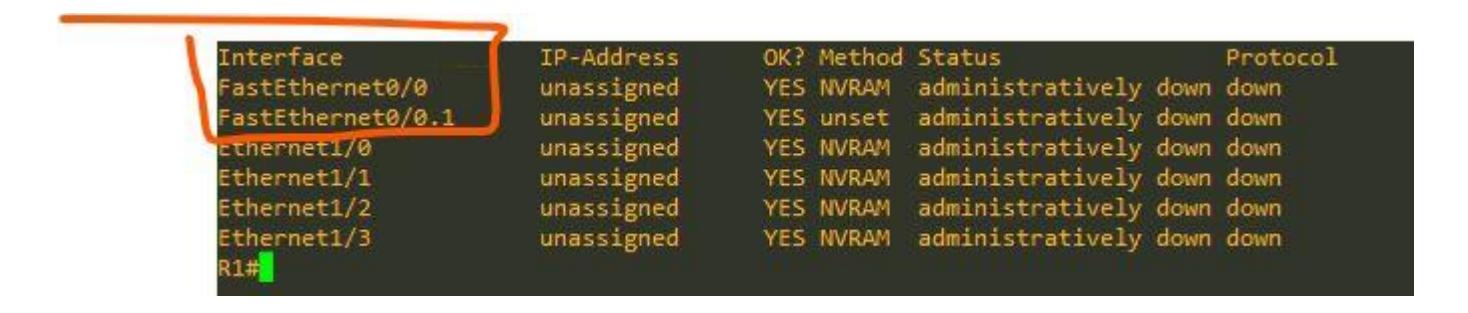

Por último, verificamos las conexiones desde R1 con su conectividad con R3 Evidenciando una óptima conexión de R1 con R3, cumpliendo con el objetivo de la práctica.

Aplicar comando ping vrf General-Users 10.0.208.3

Aplicar comando pin vrf General-Users 2001:db8:acad:208::1

Aplicar comando ping vrf Special-Users 10.0.213.3

Aplicar comando ping vrf Special-Users 2001:db8:acad:213::1

R3#

## Escenario 2.

Procedemos a realizar nuevas configuraciones en R1, R2 y R3 para las VLANs 8 y 13, que corresponden a los grupos de usuarios generales y especiales, respectivamente. Además, se configuran las direcciones IP e IPv6 correspondientes. Cabe mencionar que las interfaces se licencian con el comando "no shutdown".

R1

int E1/0

no shutdown

int E1/0.1

encapsulation dot1Q 13

vrf forwarding Special-Users

ip address 10.0.12.9 255.255.255.0

ipv6 address fe80::1:1 link-local

ipv6 address 2001:db8:acad:12::1/64

no shutdown

exit

int E1/0.2

encapsulation dot1Q 8

vrf forwarding General-Users

ip address 10.0.12.9 255.255.255.0

ipv6 address 2001:db8:acad:12::1/64

ipv6 address fe80::1:2 link-local

no shutdown

exit

int E1/1

no shutdown

int E1/1.1

encapsulation dot1Q 13

vrf forwarding Special-Users

ip address 10.0.113.9 255.255.255.0

ipv6 address 2001:db8:acad:113::1/64

ipv6 address fe80::1:3 link-local

no shutdown

exit

int E1/1.2

encapsulation dot1Q 8

vrf forward General-Users

ip address 10.0.108.9 255.255.255.0

ipv6 address 2001:db8:acad:108::1/64

ipv6 address fe80::1:4 link-local

no shutdown

exit

Figura 18. Aplicando código R1

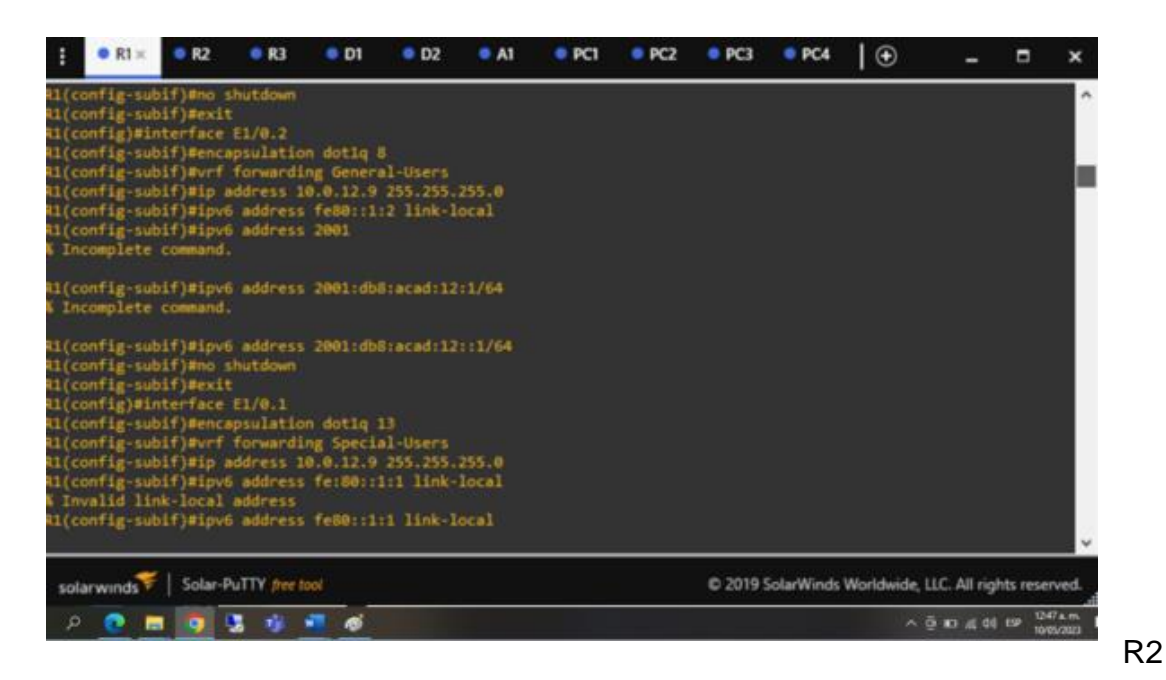

nt E1/0

no shutdown

int E1/0.1

encapsulation dot1Q 13

vrf forwarding Special-Users

ip address 10.0.12.7 255.255.255.0

ipv6 address 2001:db8:acad:12::2/64

ipv6 address fe80::2:1 link-local

no shutdown

exit

int E1/0.2

encapsulation dot1Q 8

vrf forwarding General-Users

ip address 10.0.12.7 255.255.255.0

ipv6 address 2001:db8:acad:12::2/64

ipv6 address fe80::2:2 link-local

no shutdown

exit

int E1/1

no shutdown

int E1/1.1

encapsulation dot1Q 13

vrf forwarding Special-Users

ip address 10.0.23.7 255.255.255.0

ipv6 address 2001:db8:acad:23::2/64

ipv6 address fe80::2:3 link-local

no shutdown

exit

int E1/1.2

encapsulation dot1Q 8

vrf forwarding General-Users

ip address 10.0.23.7 255.255.255.0

ipv6 address 2001:db8:acad:23::2/64

ipv6 address fe80::2:4 link-local

no shutdown

exit

Figura 19. Aplicando código R2

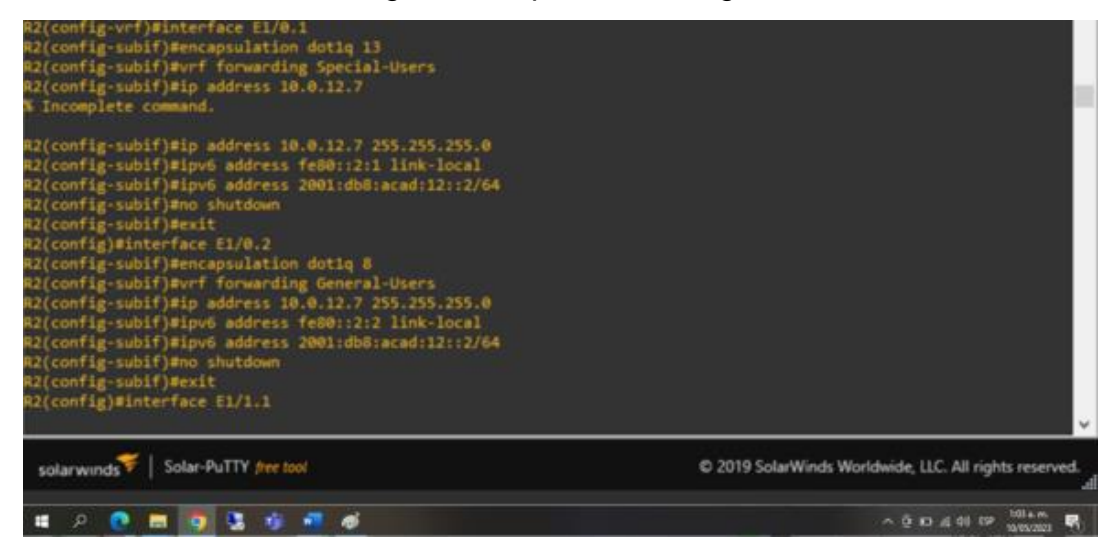

### R3

int E1/0

no shutdown

int E1/0.1

encapsulation dot1Q 13

vrf forwarding Special-Users

ip address 10.0.23.4 255.255.255.0

ipv6 address fe80::3:1 link-local

ipv6 address 2001:db8:acad:23::3/64

no shutdown

exit

int E1/0.2

encapsulation dot1Q 8

vrf forwarding General-Users

ip address 10.0.23.4 255.255.255.0

ipv6 address 2001:db8:acad:23::3/64

ipv6 address fe80::3:2 link-local

no shutdown

exit

int E1/1

no shutdown

interface E1/1.1

encapsulation dot1Q 13

vrf forwarding Special-Users

ip address 10.0.213.4 255.255.255.0

ipv6 address fe80::3:3 link-local

ipv6 address 2001:db8:acad:213::1/64

no shutdown

exit

int E1/1.2

encapsulation dot1Q 8

vrf forward General-Users

ip address 10.0.208.4 255.255.255.0

ipv6 address fe80::3:4 link-local

ipv6 address 2001:db8:acad:208::1/64

no shutdown

exit

## Figura 20. Aplicando código R3

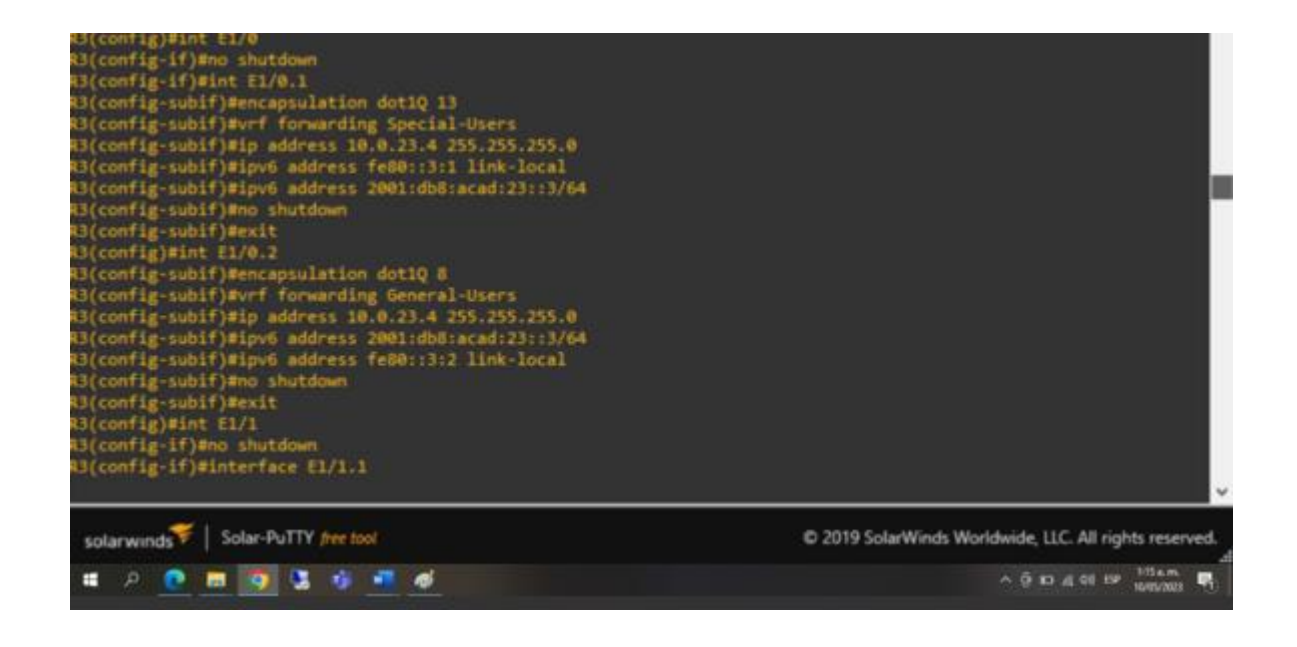

Procedemos a verificar y evidenciar la conexión ok entre R1 y R3

Figura 21. Conexión ok

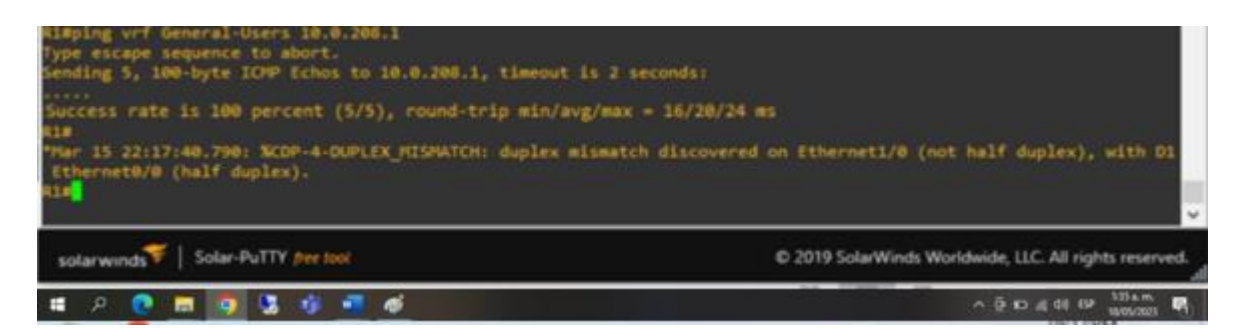

Configurar Capa 2

Procedemos a realizar la desactivación de las interfaces para que no haya ningún tipo de tráfico en la red y que se pueda trabajar y configurar de manera correcta

Código Switch D1 (Interfaces Range Shutdown)

- D1# configure terminal
- D1( config )# interface range e0 /0-3, e1 /0-3, e2 /0-3, e3 /0 -3
- D1(config -if range)# shutdown
- D1(config -if range )# exit

Figura 22. Desactivación puerto D1

| Cutech/config1efect 0/0.3 athenest 1/0.3 athenest 7/0.3 athenest 1/0.3                                                                                                    |    |
|----------------------------------------------------------------------------------------------------|----|
| Switch (config.if range) #Shutdown                                                                                                    |    |
| Switch(config-if-range)#                                                                                                    |    |
| "Apr 22 86:14:53.444: %LINK-5-CHANGED: Interface Ethernet0/0, changed state to administratively down                                                                                                    |    |
| "Apr 22 06:14:53.444: %LINK-5-CHANGED: Interface Ethernet0/1, changed state to administratively down                                                                                                    |    |
| "Apr 22 06:14:53.444: %LINK-5-CHANGED: Interface Ethernet0/2, changed state to administratively down                                                                                                    |    |
| "Apr 22 06:14:53.453: %LINK-5-CHANGED: Interface Ethernet0/3, changed state to administratively down                                                                                                    |    |
| Apr 22 06:14:53.453: %LINK-S-CHANGED: Interface Ethernet1/0, changed state to administratively down                                                                                                    |    |
| Apr 22 06:14:53.453: %LINK-5-CHANGED: Interface Ethernet1/1, changed state to administratively down                                                                                                    |    |
| "Apr 22 06:14:53.461: %LINK-5-CHANGED: Interface Ethernet1/2, changed state to administratively down                                                                                                    |    |
| *Apr 22 06:14:53.461: %LINK-5-CHANGED: Interface Ethernet1/3, changed state to administratively down                                                                                                    |    |
| Apr 22 06:14:53.461: %LINK-5-CHANGED: Interface Ethernet2/0, changed state to administratively down                                                                                                    |    |
| *Apr 22 86:14:53.461: %LINK-5-CHANGED: Interface Ethernet2/1, changed state to administratively down                                                                                                    |    |
| Switch(config-if-range)#                                                                                                    |    |
| Apr 22 05:14:54.448; %LINEPROTO 5-UPDOWN: Line protocol on Interface Ethernet0/0, changed state to down                                                                                                    |    |
| Apr 22 06114154.4481 %LINEPROTO-5-UPDOWN: Line protocol on interface ithernet0/1, changed state to down                                                                                                    | 17 |
| Apr 22 06:14:54.448: %LINEPROTO-5-UPDOWN: Line protocol on Interface Ethernet0/2, changed state to down                                                                                                    |    |
| Apr 22 0614154.6571 ALINEPKOTO-5-UPDOWN: Line protocol on interface Ethernetwis, changed state to down                                                                                                    |    |
| Apr 22 e014/54.557 ALIMENAVIO-5-UPDOWN: Line protocol on Interface Etherneti/M, changed state to down                                                                                                    |    |
| Apr 22 00124194-927 ALARCHAIDS-UPAMMILLING protocol on Interface covernet273, changed state to down                                                                                                    |    |
| Apr 22 0014/04/001 ALARCHAUTUS-URANALLARE PRODUCT ON INCEPTICE EXECTICLY/2, Changed state to down                                                                                                    |    |
| Apr 22 0014(24:04) ACA 20 CONTRACTOR CONTRACTOR CONTRACTOR AND A CONTRACT AND A CONTRACT AND A C |    |
| The 25 Stars date to UNEDBITS SIDDUAL in a nonneral or Therefore Ethernet311 channel state to down                                                                                                    |    |
| Sub-shi confine ( contact of contact of a contact of a co |    |
|                                                                                                    | 10 |
|                                                                                                    | 1  |
| solarwinds 🐔   Solar-PuTTY (the tool D 2019 SolarWinds Worldwide, LLC. All rights reserve                                                                                                    | d. |
| 🖬 🔎 📴 🔽 🤹 📲 🧉                                                                                                    |    |

Código Switch D2 (Interfaces Range Shutdown)

D2# configure terminal

D2( config )# interface range e0 /0-3, e1 /0-3, e2 /0-3, e3 /0 -3

D2(config -if - range)# shutdown

D2(config -if - range )# exit

Figura 23. Desactivación puerto D2

| SwitchDen                                                                                                    |                                         |
|----------------------------------------------------------------------------------------------------|-----------------------------------------|
| Watchedon 1g t                                                                                                    |                                         |
| Enter Contaguration Commands, une per line, chi with Chic/2.                                                                                                    |                                         |
| match(contag)#prot w/w-p, ethernet a/w-p, ethernet a/w-p, ethernet s/w-p<br>Colectronelle (Content Content Machinetere                                                                                                    |                                         |
| In a control of the age of the tangeness to the termination of the termination of termination of termination of |                                         |
| server 2 de 15:55 713: % 100'S (100'S (100'S) Totarface Etherost0/0, changed state to administratively down                                                                                                    |                                         |
| The second second  |                                         |
| The second second  |                                         |
| Apr 22 06:15:58 722: % INC-5-COMMENT: Interface Ethernet(), changed state to administratively down                                                                                                    |                                         |
| An 2 06:15:58,722 % TW 5-Child/ED: Interface Ethernet/// chinged state to administratively down                                                                                                    |                                         |
| Ann 22 06:15:58 722: % TWK-5-CHANGED: Interface Ethernet1/1, changed state to administratively down                                                                                                    |                                         |
| Apr 22 06:15:58 723: % TWC-5-CHANGED: Interface Ethernet1/2, changed state to administratively down                                                                                                    |                                         |
| Apr 22 06:15:58.727: %LINK-5-CHANGED: Interface Ethernet1/3, changed state to administratively down                                                                                                    |                                         |
| Apr 22 06:15:58.727: %LTMK-5-OHANGED: Interface Ethernet2/0, changed state to administratively down                                                                                                    |                                         |
| Apr 22 06:15:58.736; %LINK-5-CHANGED: Interface Ethernet2/1, changed state to administratively down                                                                                                    |                                         |
| Switch(config-if-range)#                                                                                                    |                                         |
| Apr 22 05:15:59.717: %LINEPROTO-5-UPOOWN: Line protocol on Interface Ethernet0/0, changed state to down                                                                                                    |                                         |
| "Apr 22 06:15:59.718: %LINEPROTO-5-UPDOWN: Line protocol on Interface Ethernet0/1, changed state to down                                                                                                    |                                         |
| "Apr 22 06:15:59.727: %LINEPROTO-5-UPDOWN: Line protocol on Interface Ethernet0/2, changed state to down                                                                                                    |                                         |
| "Apr 22 06:15:59.727: %LINEPROTO-5-UPDOWN: Line protocol on Interface Ethernet0/3, changed state to down                                                                                                    |                                         |
| "Apr 22 06:15:59.727: %LINEPROTO-5-UPDOWN: Line protocol on Interface Ethernet1/0, changed state to down                                                                                                    |                                         |
| Apr 22 06:15:59.727: %LINEPROTO-5-UPDOWN: Line protocol on Interface Ethernet1/1, changed state to down                                                                                                    |                                         |
| "Apr 22 05:15:59.727: %LINEPROTO-5-UPDOWN: Line protocol on Interface Ethernet1/2, changed state to down                                                                                                    |                                         |
| "Apr 22 06:15:59.727: %LINEPROTO-5-UPDOWH: Line protocol on Interface Ethernet1/3, changed state to down                                                                                                    |                                         |
| Apr 22 06:15:59.727: %LINEPHOTO 5 UPDOWN: Line protocol on Interface Ethernet2/0, changed state to down                                                                                                    |                                         |
| Apr 22 06:15:59.740: %LINEPROTO-5-UPDOWN: Line protocol on Interface Ethernet2/1, changed state to down                                                                                                    |                                         |
| Switch(config-if-range)#                                                                                                    |                                         |
|                                                                                                    |                                         |
| and a second second second second second second second second second second second second second second second                                                                                                    | - 10 - 14 - 14 - 14 - 14 - 14 - 14 - 14 |
| solarwinds V Solar-Pull V /rection © 2019 SolarWinds Worldwide, LLC. All                                                                                                    | ights reserved.                         |
| # P 🕐 # 🗿 🕱 🖞 📲 🚳 🔹 🖉                                                                                                    | ISIAM PL                                |
|                                                                                                    |                                         |

Código Switch A1 (Interfaces Range Shutdown)

- A1(config)#interface range e0/0-3, e1/0-3, e2/0-3, e3/0-3
- A1(config-if-range)#shu
- A1(config-if-range

#exit

Figura 24. Desactivación puerto A1

| Switcheen                                                                                                    |
|----------------------------------------------------------------------------------------------------|
| Switch#config t                                                                                                    |
| Enter configuration commands, one per line. End with CNTL/Z.                                                                                                    |
| Switch(config)≇≴net 0/0-3, ethernet 1/0-3, ethernet 2/0-3, ethernet 3/0-3                                                                                                    |
| Switch(config-if-range)#shutdown                                                                                                    |
| Switch(config-if-range)#                                                                                                    |
| "Apr 22 06:15:50,713; %LINK-5-CHANGED: Interface Ethernet0/0, changed state to administratively down                                                                                                    |
| "Apr 22 86:15:58.713: XLINK-5-CHANGED: Interface Ethernet0/1, changed state to administratively down                                                                                                    |
| *Apr 22 06:15:58.722: % INK-5-CHANGED: Interface Ethernet0/2, changed state to administratively down                                                                                                    |
| ther 22 06:15:58.722: %LINK-5-CHANGED: Interface Ethernet0/3, changed state to administratively down                                                                                                    |
| Tang 22 04:15:58,722: XI DK-5-CHANGED: Interface Ethernet1/0, channed state to administratively down                                                                                                    |
| Apr 22 06:15:58.722: %LINK-5-CHANGED: Interface Ethernet1/1, changed state to administratively down                                                                                                    |
| Ther 22 06:15:58,723: XLTBC-5-CHANGED: Interface Ethernet1/2, changed state to administratively down                                                                                                    |
| Nor 22 06:15:58 727: % IDC-5-CHANGED: Interface Ethernet1/1, changed state to administratively down                                                                                                    |
| Sac 22 Mil5558 727: % THC-5-CHANGED: Interface Ethernet2/A, changed state to administratively down                                                                                                    |
| ther 12 B6:15:58.736: % THC-5-CHANGED: Interface Ethernat2/1, changed state to administratively down                                                                                                    |
| The construction of campaigners and the second of the second of the seco |
| massing outring at rempty to the DOMTA.5. (DOMEN): I (se nontreal on Totarface Ethernet#/& Changed state to down                                                                                                    |
| The 21 AD 15:50 718 (0 THEDDYTA 5-HOVAN) is a noticed on Triagence The Theorem () changed that to down                                                                                                    |
| Apr 3 Boils (S 77) Britherhold S Warns care provided on an entering control of the state of dom                                                                                                    |
| Har 2 della 15 277 N Harden Harden Company and provide a structure company changes state or want                                                                                                    |
| Apr 22 Million 277. With Dath C. 1000Million protocol on Anternace Contractory Changes state to down                                                                                                    |
| The as associated and the memory of the second state of the second state of the second state to dest                                                                                                    |
| "Apr 22 W1125397271 ALINE MUTO SUMAWAY LINE Protocol un interiace thermetifi, changed state to down                                                                                                    |
| Apr 22 db:15:59.227 AcINE-MOTO-S-UMPCAWY: Line protocol on Interface Ethernet1/2, changed state to down                                                                                                    |
| Apr 22 00:15159.7271 ALINE-WOTO-5-UPDCAW: Line protocol on Interface Ethernet1/3, changed state to down                                                                                                    |
| Apr 22 00:15:59.7277 ALIMEPROTO-S-U-DOWNT LINE protocol on interface Ethernet270, changed state to down                                                                                                    |
| Apr 22 00:15:59.740: %LINEPHOTO-5-UPDOWN: Line protocol on Interface Ethernet2/1, changed state to down                                                                                                    |
| Switch(config-if-range)#                                                                                                    |
|                                                                                                    |
|                                                                                                    |
| solar-winds V Solar-Will T //re tool C 2019 Solar-Winds Worldwide, LLC. All rights reserved                                                                                                    |
| 🖬 🖉 🚺 🥥 💃 📲 🖉 📲 🔨 🖓 👘 🖬                                                                                                    |
|                                                                                                    |

Procedemos a configurar troncales permitiendo el tráfico de las VLAN 13 y 8 a través del enlace, activando la interface e8/0

D1

inter ether 0/0

switchport trunk encapsulation dot1Q

switchport mode trunk

switchport trunk allowed Vlan 13,8

no shutdown

Figura 25. Configuración troncal D1

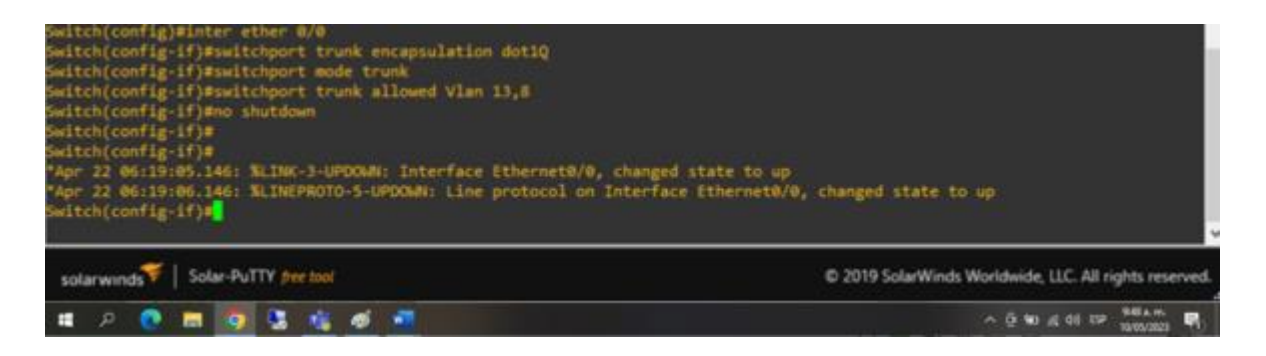

D2

inter ether 0/0

switchport trunk encapsulation dot1Q

switchport mode trunk

switchport trunk allowed Vlan 13,8

no shutdown

## Figura 26. Configuración troncal D2

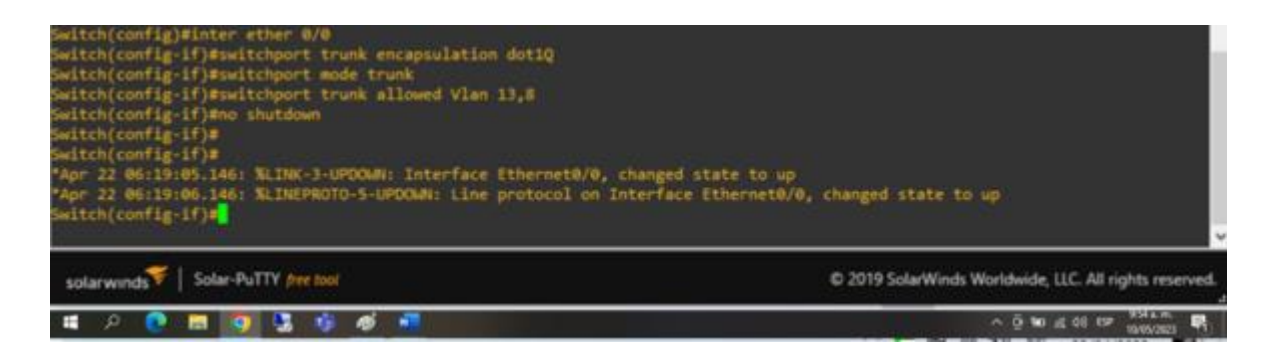

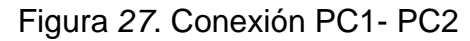

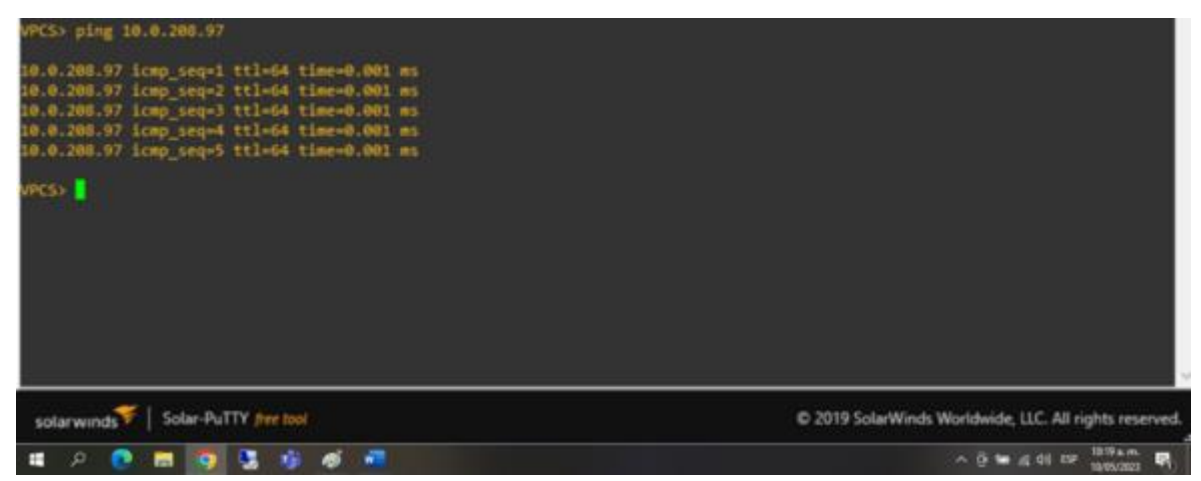

Ahora procedemos a configurar los puertos de acceso de las PC y los SW

Figura 28. Conexión PC3-PC4

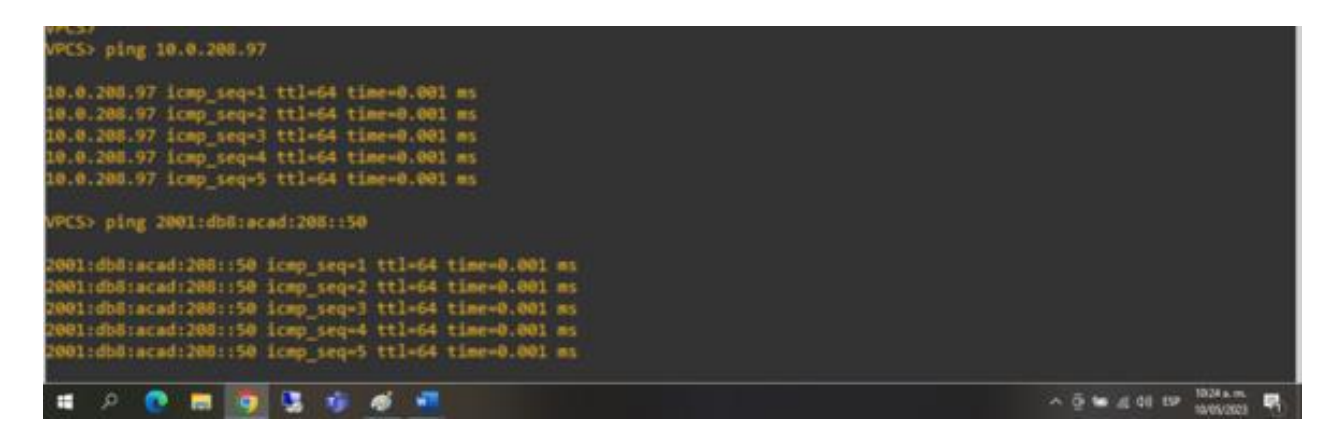

Configuración de seguridad

Ahora procedemos a configurar la seguridad de todos los dispositivos a través del

modo privilegiado EXE mode.

R1, R2, R3, D1, D2 y A1:

Router R1 - Configuración de seguridad - Secure Privileged EXE Mode

Código Router 1:

R1# configure terminal

- R1( config )# service password encryption
- R1( config )# enable secret andres515
- R1( config )# exit

# Figura.29. Configuración seguridad R1

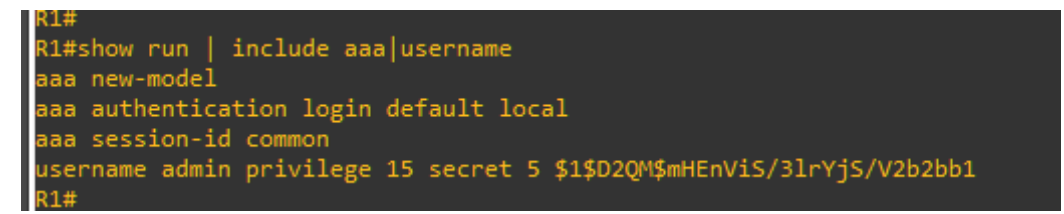

Router R2 - Configuración de seguridad - Secure Privileged EXE Mode

Código Router 2:

- R2# configure terminal
- R2( config )# service password encryption
- R2( config )# enable secret andres515

## R2( config )# exit

# Figura30. Configuración seguridad R2

R2#show run | include aaa|username aaa new-model aaa authentication login default local aaa session-id common username admin privilege 15 secret 5 \$1\$neX5\$gyPhzLXMRBrLLJkYWS/lP1

Router R3 - Configuración de seguridad - Secure Privileged EXE Mode

Código Router 3:

R3# configure terminal

R3( config )# service password - encryption

R3( config )# enable secret andres515

R3( config )#

R3# exit

Figura.31. Configuración seguridad R3

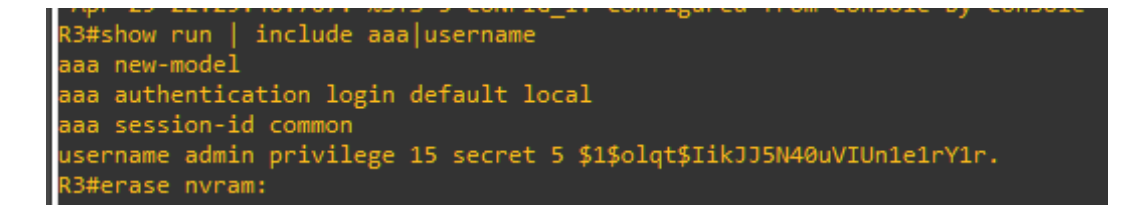

Switch D1 - Configuración de seguridad - Secure Privileged EXE Mode

Código Switch D1:

D1# configure terminal

D1( config )# service password - encryption

D1( config )# enable secret andres515

D1(config)

D1# exit

# Figura. 32. Configuración seguridad D1

```
D1#show run | include aaa|username
username admin privilege 15 secret 5 $1$aAvo$7abqaa2KCY3VTZi6lSD6L.
aaa new-model
aaa authentication login default local
aaa session-id common
D1#erase nvram:
```

Switch D2 - Configuración de seguridad - Secure Privileged EXE Mode

Código Switch D2:

D2# configure terminal

D2( config )# service password - encryption

D2( config )# enable secret andres515

D2( config )# exit

Figura. 33. Configuración seguridad D2

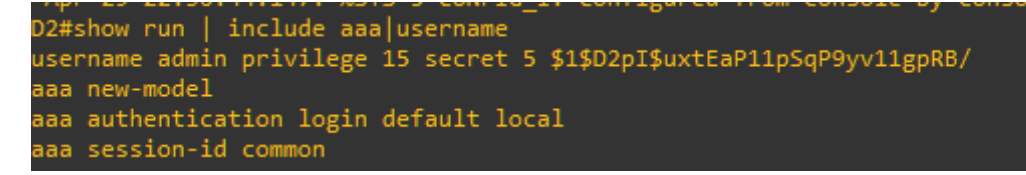

Switch A1 - Configuración de seguridad - Secure Privileged EXE Mode

Código Switch A1:

A1#

A1# configure terminal

A1( config )# service password - encryption

A1( config )# enable secret andres515

A1( config )# exit A1#

Figura.34. Configuración de seguridad A1

```
Apr 29 22.91.13.148. ASIS-Second 10_1. Configured from console by conso.
A1#show run | include aaa|username
username admin privilege 15 secret 5 $1$7m06$1Ao9QVthk1HBthOsMpYFk0
aaa new-model
aaa authentication login default local
aaa session-id common
```

### CONCLUSIONES

En el desarrollo de este documento se aplicaron las habilidades prácticas del diplomado CISCO CCNP, se pudo apreciar, como todas y cada una de las actividades están enfocadas a la solución de problemas de la vida cotidiana de las empresas, las cuales dependen en gran medida de las tecnologías de la información y la comunicación. Para ello, se desarrollan dos escenarios, en el primero hacemos uso de direccionamiento de la interfaz y dos, configuraciones de ajustes básicos para cada dispositivo utilizado en la práctica

Para garantizar el éxito de una organización y la satisfacción del usuario, deben diseñarse redes de comunicación para que sean eficaces y escalables a proyectos superiores, con el fin de poder construir infraestructuras de red que optimicen la seguridad del sistema utilizando herramientas VLAN.

La configuración de una red empresarial robusta requiere una planificación y ejecución metódica y la implementación de soluciones de red puede ser un proceso costoso, es fundamental que las organizaciones se aseguren de contar con las habilidades y los conocimientos técnicos necesarios, así como los diversos protocolos y tecnologías que se utilizan en las redes

### BIBLIOGRAFÍA

Configuración DHCP en Router (s.f), 27 de Mayo de 2018, recuperado de https://apuntesdecisco.blogspot.com/2008/07/configuracin-de-dhcp-en.lrouter.html

Froom, R., Frahim, E. (2015). CISCO Press (Ed). InterVLAN Routing. Implementing.
Froom, R., Frahim, E. (2015). CISCO Press (Ed). Spanning Tree Implementation.
Implementing Cisco IP Switched Networks (SWITCH) Foundation Learning Guide
CCNP SWITCH 300-115.

Gerometta Oscar, (2015), 28 de Junio, Que es una SVI, recuperado de http://librosnetworking.blogspot.com/2015/06/que-es-una-svi.html

HSRP Versión 2 (s.f), 27 Mayo de 2018, recuperado de https://www.cisco.com/c/en/us/td/docs/ios-

ml/ios/ipapp\_fhrp/configuration/xe3s/fhp-xe-3s-book/fhp-hsrp-v2.html

Morales, J. M. Introduccción al CLI en routers y switches cisco. Recuperado de: https://pics.unlugarenelmundo.es/hechoencasa/CLI%20en%20Routers%20y%20 Switches%20Cisco.pdf